Инструкция по подключению камеры прямой RTSP ссылкой.

## Потоковый протокол реального времени (Real Time Streaming Protocol, RTSP)

Ссылку для Вашей камеры, Вы можете найти в руководстве пользователя, на сайте производителя камеры, а так же в сети интернет, если ссылку найти не удалось, то обратитесь в службу технической поддержки производителя камеры.

Для проверки работоспособности ссылки используйте <u>VLC Player</u>, установите его на свой компьютер, запустите и выполните, следующие операции:

1. Выберите раздел «Медиа» - Открыть URL:

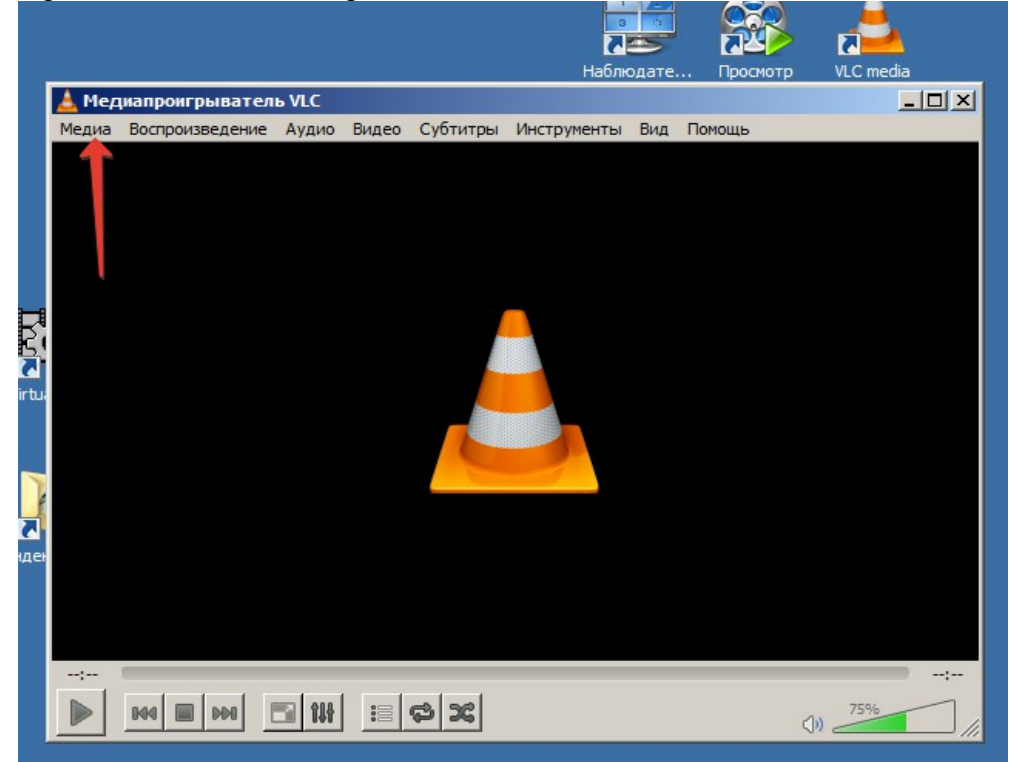

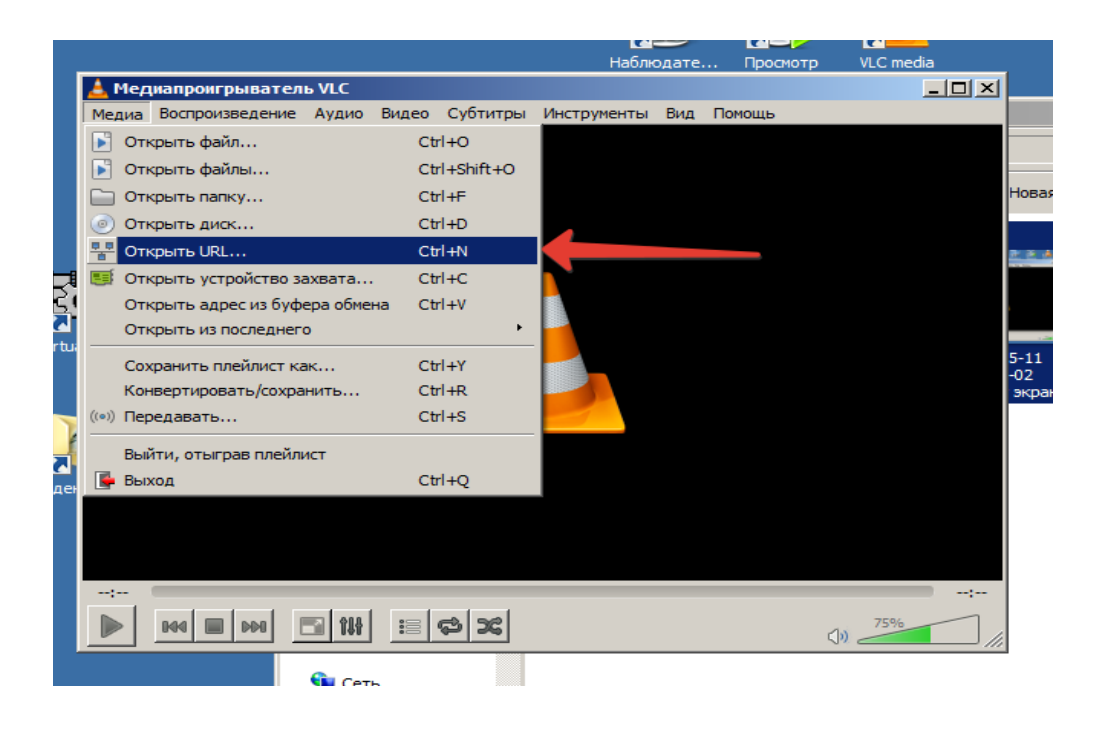

2. В строке адреса введите Вашу RTSP ссылку и нажмите «Воспроизвести»:

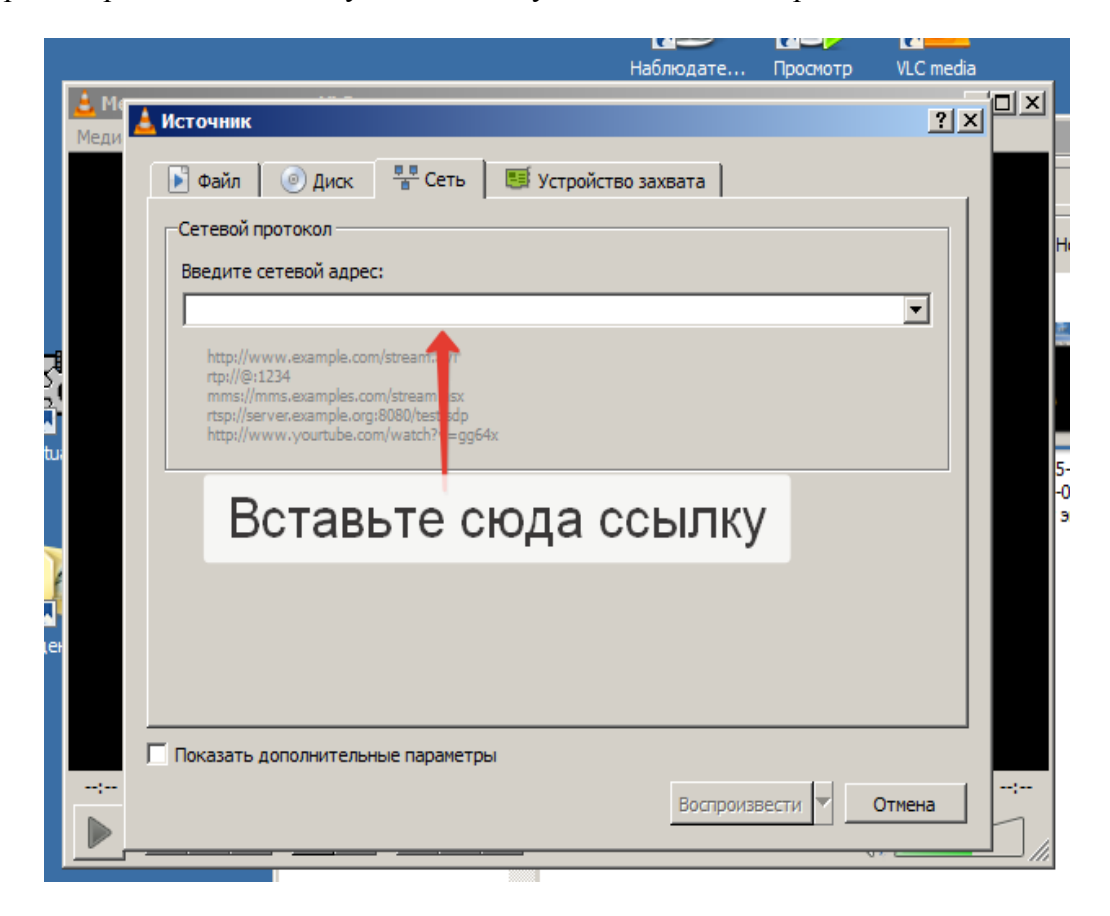

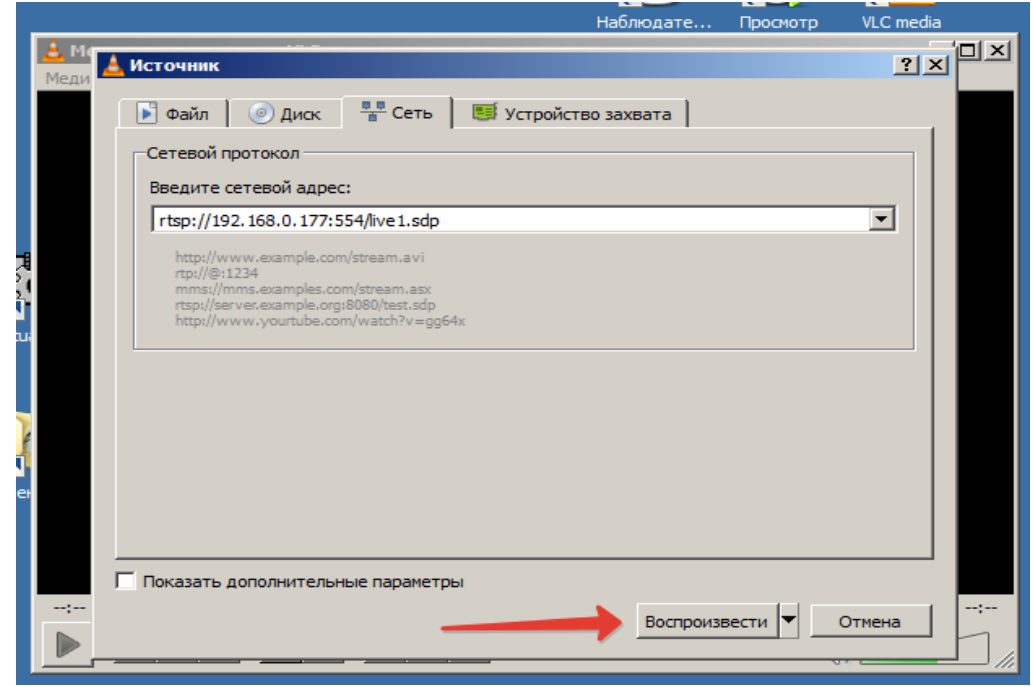

3. Если ссылка «рабочая», то на экране появится изображение с Вашей камеры:

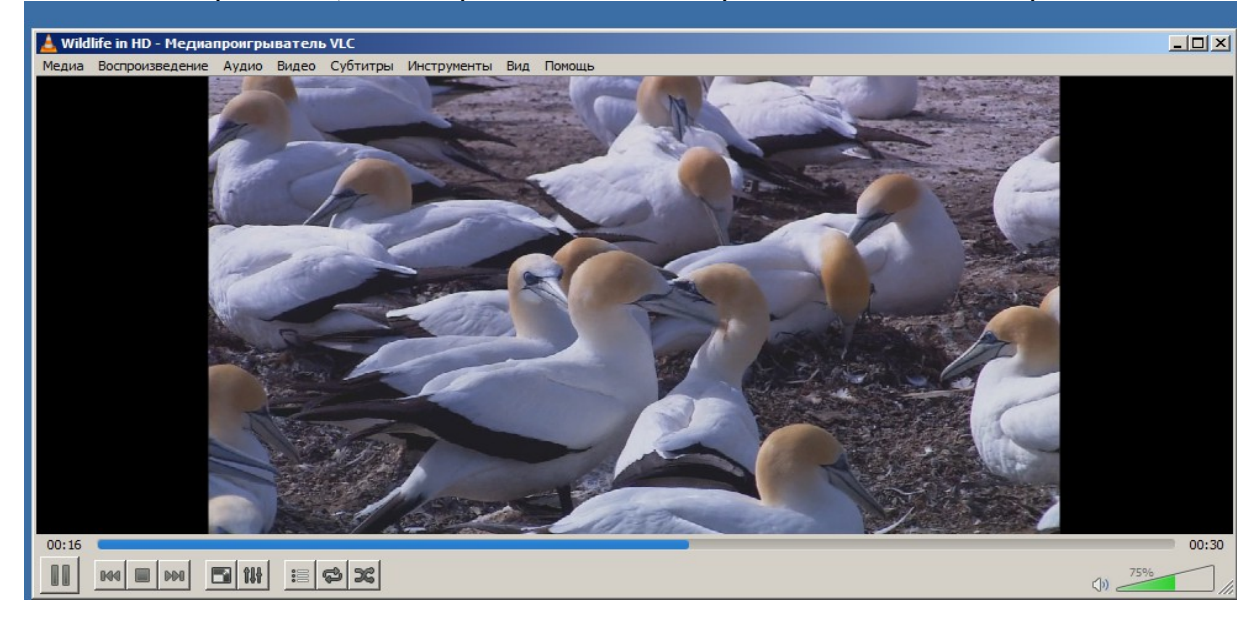

4. В этом случае вернитесь в раздел Медиа—Открыть URL и скопируйте ссылку:

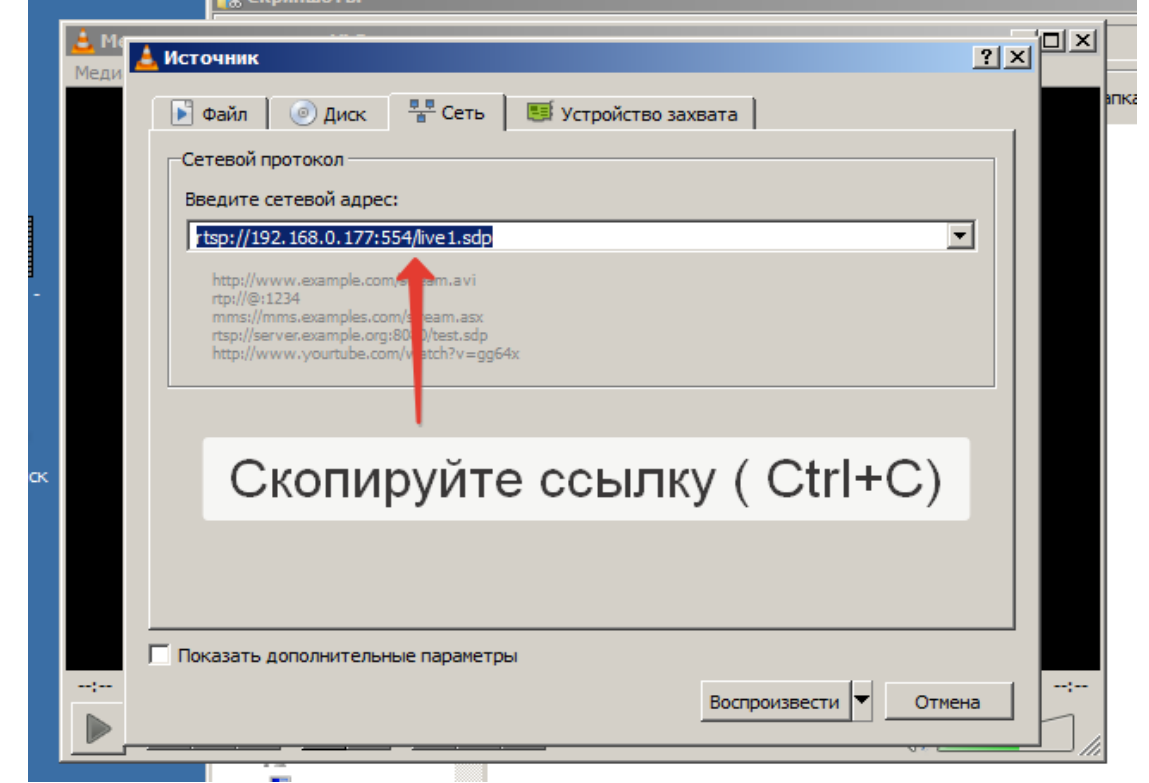

5. Запустите «Наблюдательный пост», зайдите в «Администрирование» и выберите необходимый видео канал.

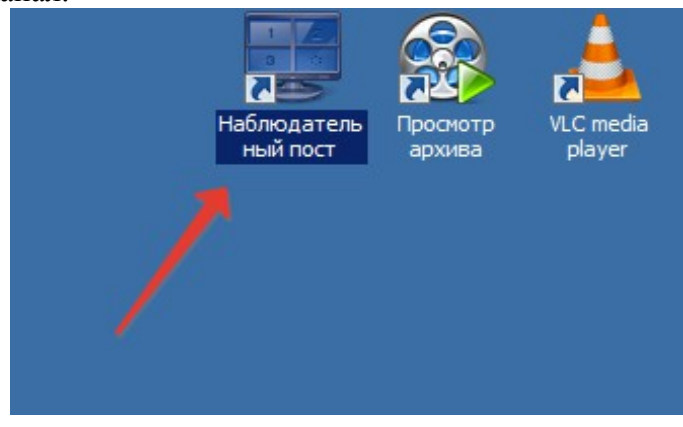

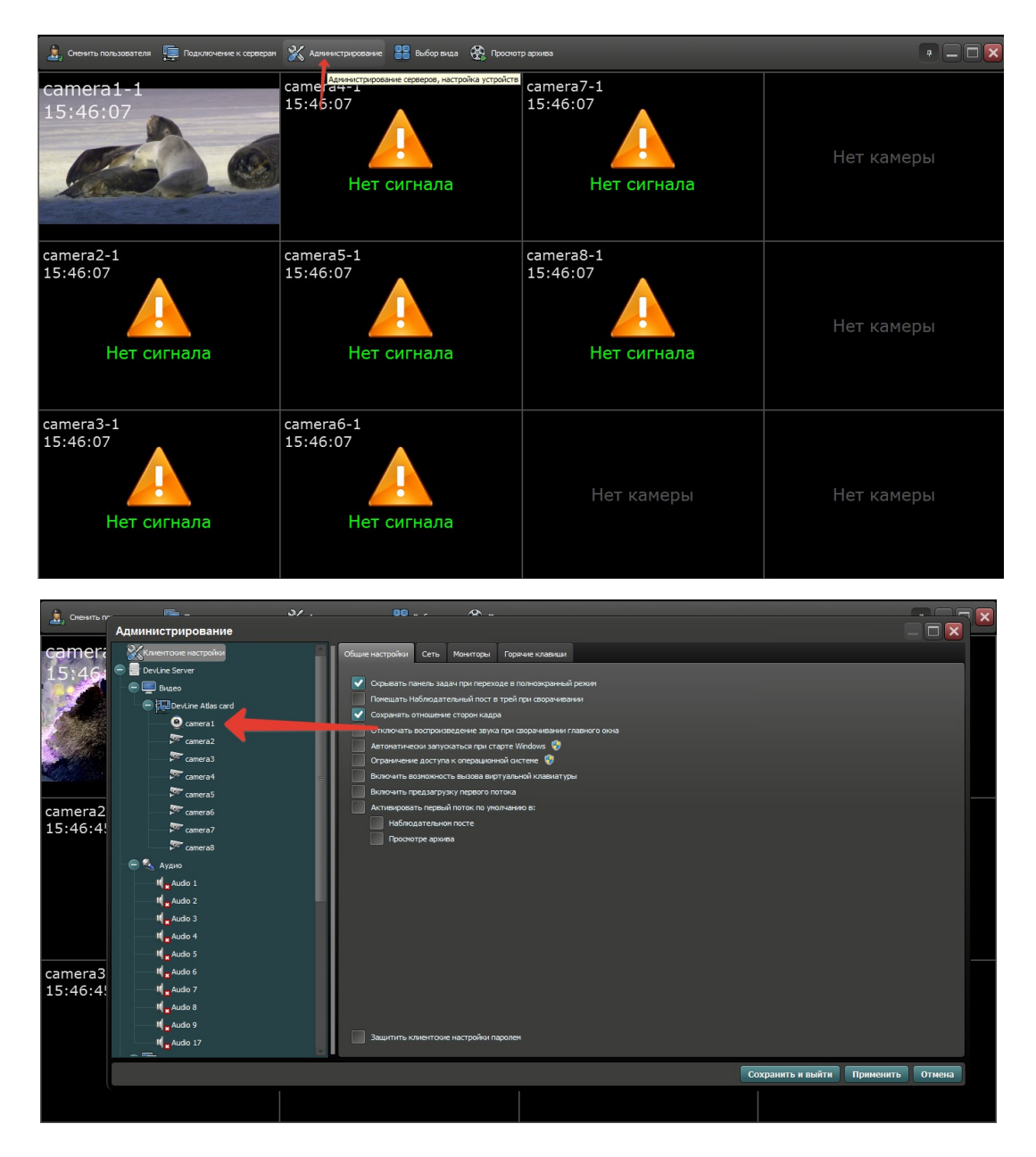

6. Нажмите на кнопку «Настройки подключения» (*Внимание:* Если у Вас плата Effio Hybrid, то сначала нажмите кнопку «Заменить на IP канал).

| Общие настройки Детектор движения Маска приватности    |                        |                    |                      |        |
|--------------------------------------------------------|------------------------|--------------------|----------------------|--------|
| Сатега2 Микрофон:<br><u>Audio 10</u>                   | Заменить на вход платы | Открыть в браузере | Настройки подключени | я      |
| сатега2-1<br>15:47:35<br>Спределение протокола<br>1/65 |                        | Выключена          |                      |        |
| ×                                                      | •                      |                    |                      |        |
| Основной поток                                         | B                      | орой поток         |                      |        |
| Захват (к/с) 8                                         | 704×288 × Захват       | (ĸ/c) 8 \$         | Разрешение           |        |
| Метод сжатия Н.264 т Качество                          | Метод                  | окатия Н.264 т     | Качество             |        |
| Применить для всех - Применить для                     | выбранных 👻            |                    |                      |        |
|                                                        |                        | Сохранить          | и выйти Применить    | Отмена |

7. В разделе протокол подключения установите RTSP и вставьте ссылку из VLC плеера и нажмите «Применить»

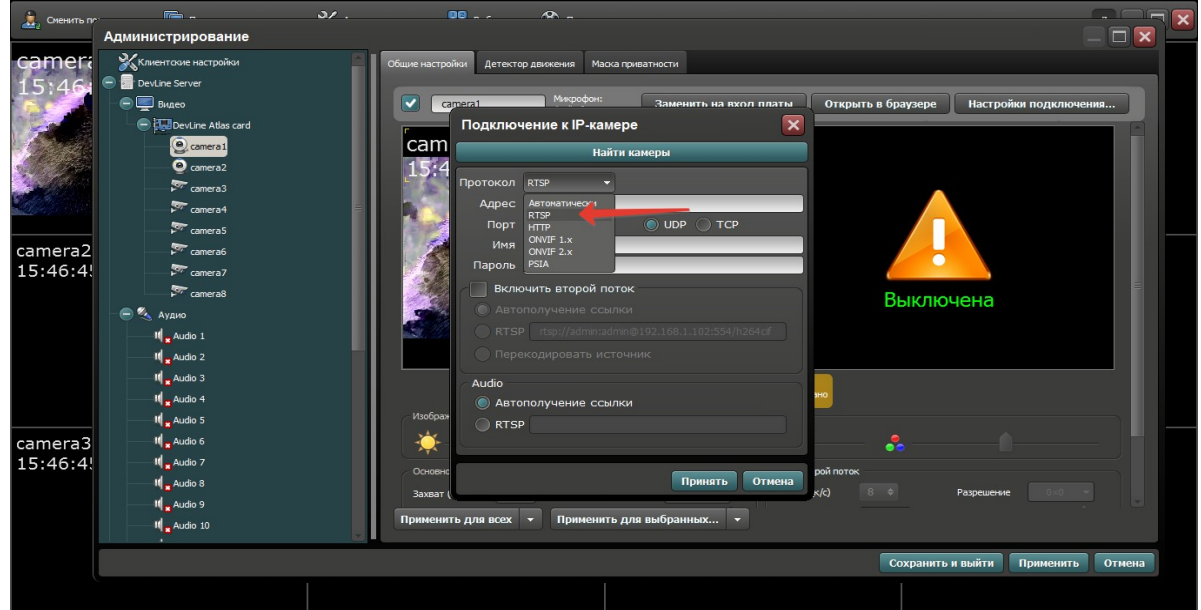

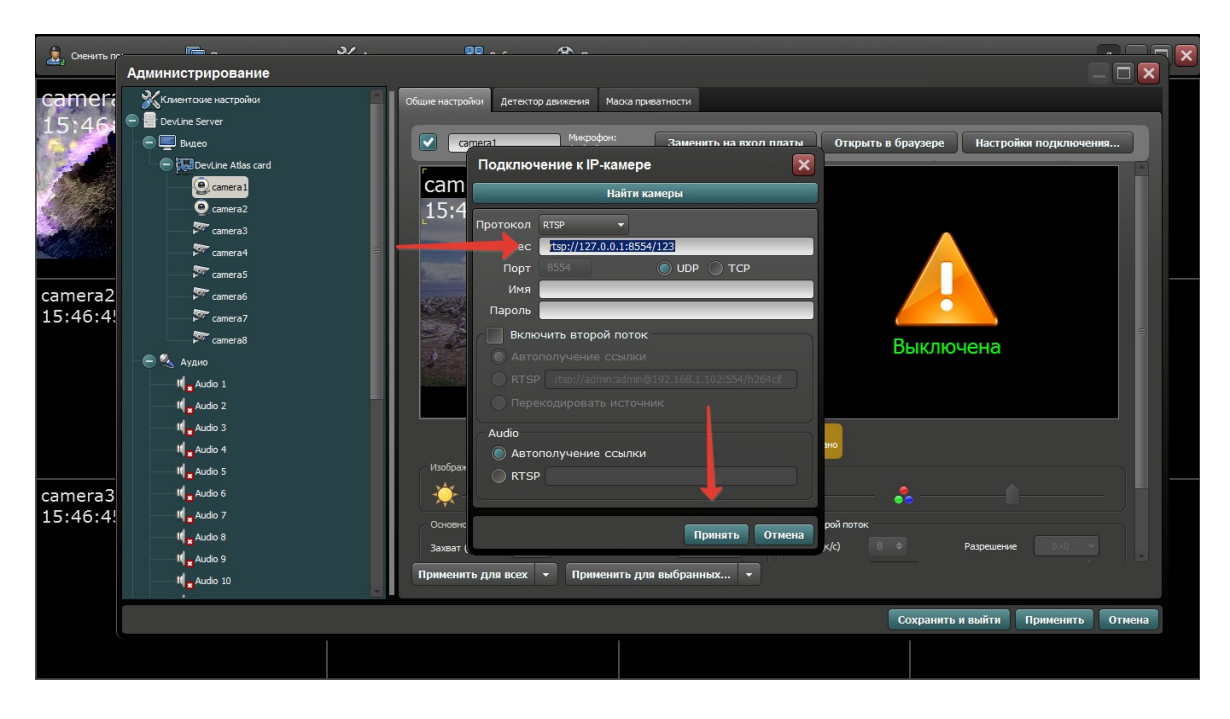

8. Нажмите кнопку «Сохранить и выйти».